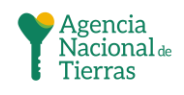

Versión #: 01

# INSTRUCTIVO VISOR PARA CUMPLIMIENTO DE LA SENTENCIA SU288/22

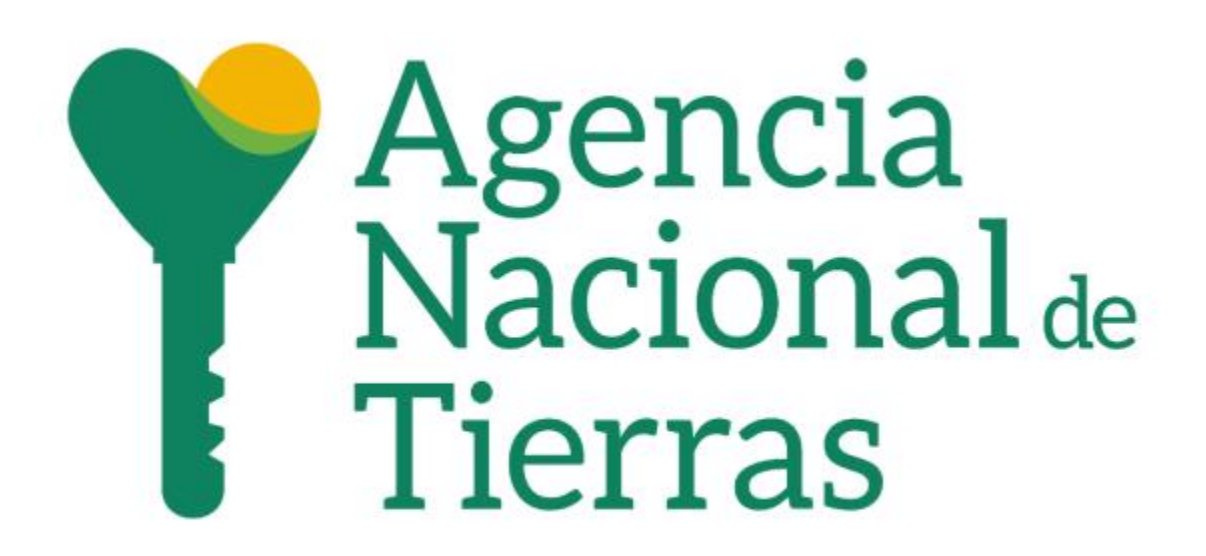

DIRECCIÓN DE GESTIÓN DEL ORDENAMIENTO SOCIAL DE LA PROPIEDAD

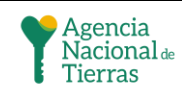

### SUBDIRECCIÓN DE SISTEMAS DE INFORMACIÓN DE TIERRAS CONTENIDO

| 1. | ACCESO AL VISOR WEB                                   | .3 |
|----|-------------------------------------------------------|----|
| 2. | Visor                                                 | .4 |
|    | 2.1. Contexto                                         | .4 |
|    | 2.2. Contenido y herramientas                         | .4 |
|    | 2.2.1. Barra de búsqueda                              | .5 |
|    | 2.2.2. Herramientas de consulta y edición             | .5 |
|    | 2.2.2. Herramientas de visualización de datos y ayuda | .8 |

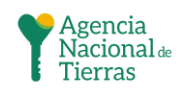

# 1. ACCESO AL VISOR WEB

Para poder acceder al visor web, debe acceder mediante el siguiente link:

Tabla 1 Link de acceso al geo visor

https://geoportal.ant.gov.co/portal/apps/webappviewer/index.html ?id=bc770734602b4ee0a6e59475c56ca7af

Fuente: Elaboración propia ANT.

Se abrirá en el login de ArcGIS Online

Ilustración 1 Login ANT en Arcgis online

| Iniciar sesión en Agencia<br>Nacional de Tierras con |          |  |  |  |  |  |  |
|------------------------------------------------------|----------|--|--|--|--|--|--|
| Inicio de sesión de A                                | rcGIS    |  |  |  |  |  |  |
| Nombre de usuario                                    |          |  |  |  |  |  |  |
| Contraseña                                           |          |  |  |  |  |  |  |
| No cerrar sesión                                     |          |  |  |  |  |  |  |
| Iniciar sesión                                       | Cancelar |  |  |  |  |  |  |
| ¿Olvidaste la contraseña?                            |          |  |  |  |  |  |  |
|                                                      |          |  |  |  |  |  |  |

Fuente: Elaboración propia ANT.

Para poder acceder al visor, debe utilizar el usuario y contraseña que se expone a continuación:

USUARIO: ViewerSPAGJ\_ANT CONTRASEÑA: Colombia2023\*

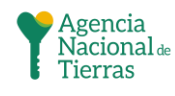

Finalmente se accederá al visor de la dirección general V2, se entrará a describir su contenido y herramientas a lo largo del presente documento

# 2. Visor

# 2.1. Contexto

En el visor geográfico que se despliega después de seguir los pasos anteriormente descritos, se pueden ver el proceso agrario en el que se encuentra cada predio por parte de la ANT, los datos presentados son proporcionados por la subdirección de procesos agrarios y gestión jurídica, de la ANT en cumplimiento con la sentencia SU288/22

# 2.2. Contenido y herramientas

En el visor se puede encontrar 2 grupos de herramientas:

Ilustración 2 Pantalla inicial visor geográfico (Imagen referencia)

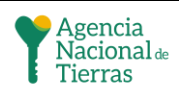

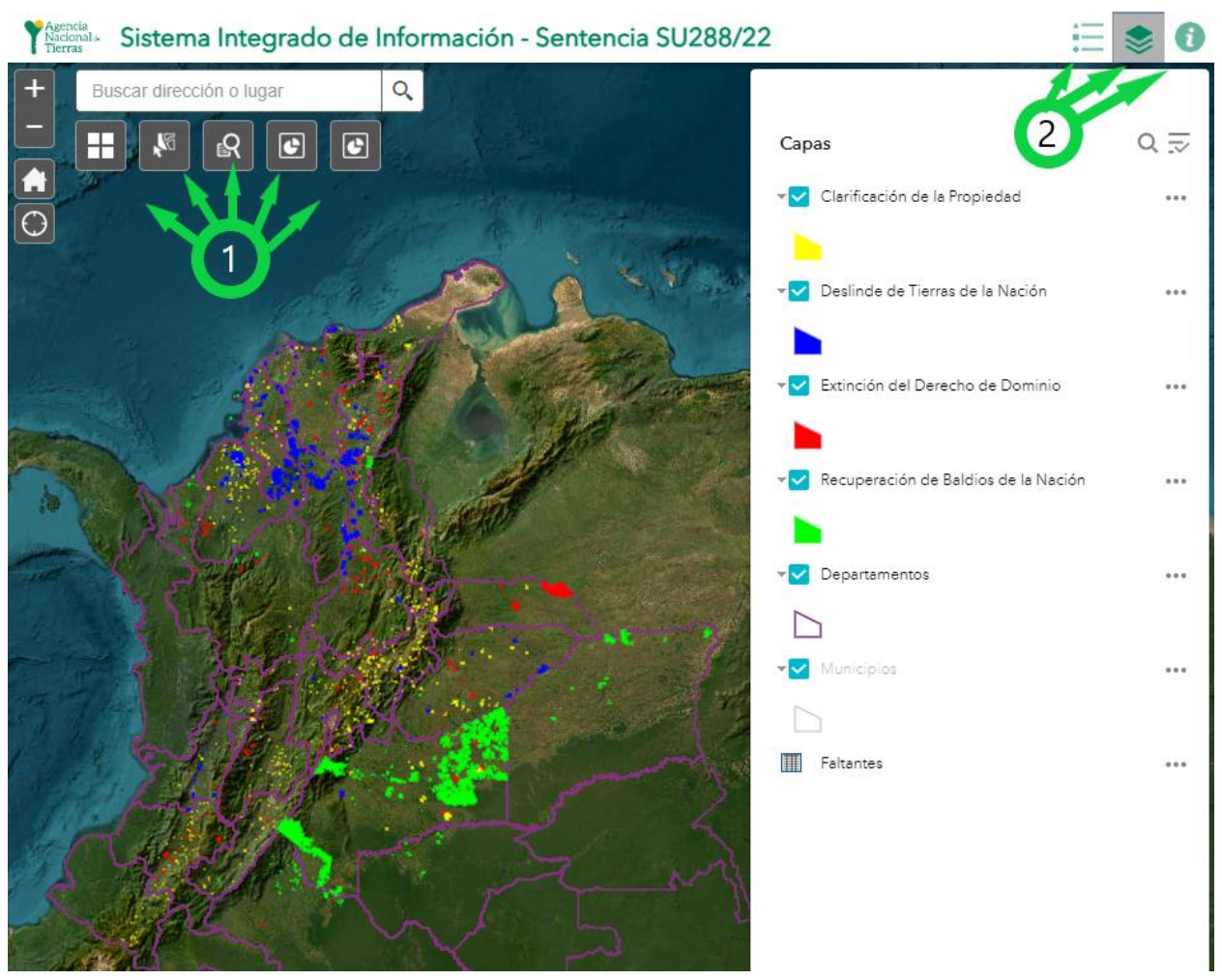

Fuente: Elaboración propia ANT.

#### 2.2.1. Barra de búsqueda

El visor geográfico posee una barra de búsqueda para realizar un zoom por la dirección o lugar necesario.

#### Ilustración 3 Barra de búsqueda

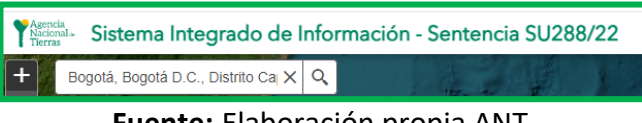

Fuente: Elaboración propia ANT.

#### 2.2.2. Herramientas de consulta y edición

In la esquina superior izquierda, se visualizan varios botones, los cuales permiten la edición y consulta del mapa, en el numeral 1 de la imagen referencia.

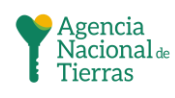

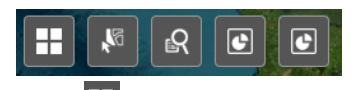

- Galería de mapas base : Mediante este botón, se puede elegir el mapa base deseado y que mejor se adapte a las necesidades de quien lo requiera
- Herramienta de selección 📓 : Al dar clic en la herramienta se despliega la siguiente ventana emergente, en la cual podemos ver una lista de selección, en la que puede activar y desactivar las capas que sean necesarias, tiene un botón de selección que permite crear un cuadro y seleccionar lo que entre en el mismo.

| Select |                                      |          |  |  |  |  |  |  |  |
|--------|--------------------------------------|----------|--|--|--|--|--|--|--|
|        | NI Select                            | 17 Clear |  |  |  |  |  |  |  |
| Lay    | er                                   |          |  |  |  |  |  |  |  |
| ~      | Clarificación de la Propiedad        | 0        |  |  |  |  |  |  |  |
| ~      | Deslinde de Tierras de la Nación     | 0        |  |  |  |  |  |  |  |
| ~      | Extinción del Derecho de Dominio     | 0        |  |  |  |  |  |  |  |
| ~      | Recuperación de Baldios de la Nación | 0        |  |  |  |  |  |  |  |
| ~      | Departamentos                        | 0        |  |  |  |  |  |  |  |
|        | Municipios                           | 0        |  |  |  |  |  |  |  |

Ilustración 4 Búsqueda

Fuente: Elaboración propia ANT.

Herramienta de filtro por capa R: Al dar clic en esta herramienta, se despliega una ventana, en la que se puede escoger la capa sobre la cual desea realizar el filtro, en el momento en el que se selecciona la capa, se despliega los campos por los cuales se puede realizar el filtro los cuales son: Búsqueda por Número de Expediente, Búsqueda por Folio de matrícula inmobiliaria, El predio se encuentra en la etapa, Búsqueda por Nombre del proceso agrario, El predio se encuentra ubicado en el departamento, El predio se encuentra ubicado en el municipio.

Ilustración 5 Herramienta de filtro por capa

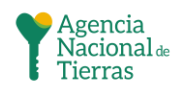

|                                  |                                      | R                                  |                        | -                 | A., |  |
|----------------------------------|--------------------------------------|------------------------------------|------------------------|-------------------|-----|--|
|                                  |                                      |                                    | Tareas                 | Resultados        |     |  |
|                                  |                                      | $\leftarrow$                       | Clarificación          | de la Propiedad   |     |  |
|                                  |                                      |                                    | Criterios de búsqueda  |                   |     |  |
|                                  |                                      | Búsqued                            | a por Número de Exped  | iente             |     |  |
|                                  |                                      | - empty                            | -                      |                   | -   |  |
|                                  | Búsqued                              | a por Folio de matrícula           | inmobiliaria           |                   |     |  |
|                                  |                                      | - empty                            | -                      |                   | -   |  |
|                                  | El predio                            | El predio se encuentra en la etapa |                        |                   |     |  |
|                                  |                                      | - empty                            | -                      |                   | -   |  |
|                                  | 100-7-00                             | Búsqued                            | a por Nombre del proce | so agrario        |     |  |
|                                  |                                      | - empty                            | -                      |                   | -   |  |
| Tareas                           | Resultados                           | El predio                          | se encuentra ubicado e | n el departamento |     |  |
| Clarificación de la Propiec      | dad                                  | - empty                            | -                      |                   | ~   |  |
|                                  |                                      | El predio                          | se encuentra ubicado e | n el municipio:   |     |  |
| Deslinde de Tierras de la Nación |                                      | - empty                            | -                      |                   | -   |  |
| Extinción del Derecho de         | Dominio                              | <b>—</b>                           |                        |                   |     |  |
| Recuperación de Baldios          | Recuperación de Baldios de la Nación |                                    | A                      | pply              |     |  |
| ×                                |                                      |                                    |                        |                   |     |  |

Fuente: Elaboración propia ANT.

• Herramienta de gráfico 🖸 – Procesos por etapa: En el gráfico se muestran los procesos actuales de los predios según la etapa en la que se encuentren, apertura del trámite, archivo final, cierre administrativo, cierre final, etapa inicial, etapa previa, etapa probatoria, no registra, tramite culminado, trasladado.

Ilustración 6 Herramienta de gráfico – procesos por etapa

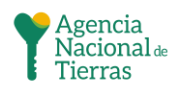

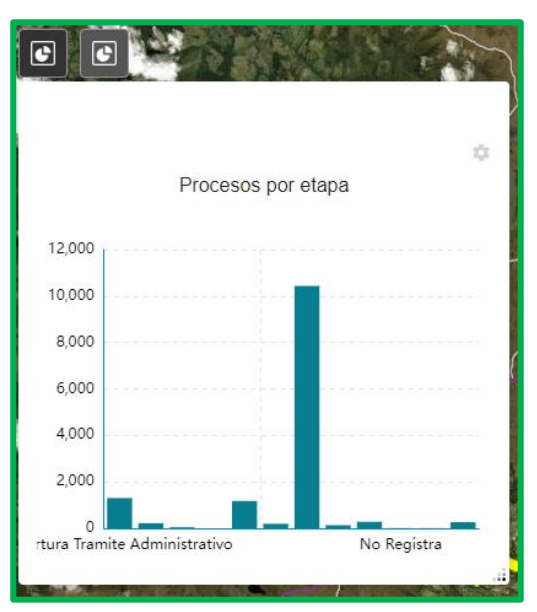

Fuente: Elaboración propia ANT.

• Herramienta de grafico 🖸 – Área por tipo de proceso: Muestra el área que se ocupa cada capa.

Ilustración 7 Herramienta de gráfico – procesos por etapa

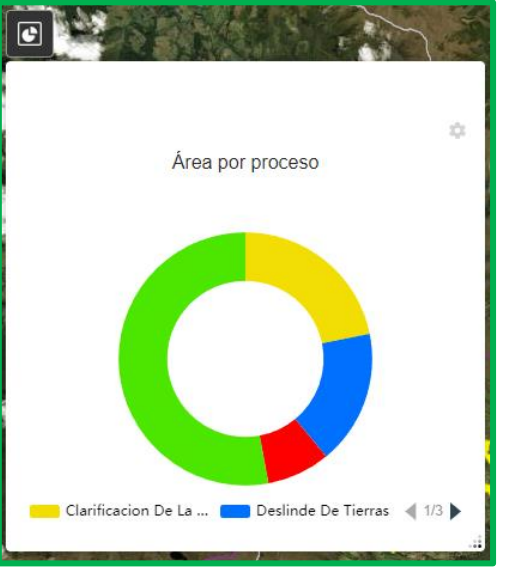

Fuente: Elaboración propia ANT.

### 2.2.2. Herramientas de visualización de datos y ayuda

En la parte superior derecha se encuentran las herramientas de visualización de datos y ayuda, en el numeral 2 de la imagen referencia.

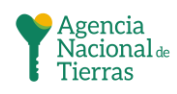

- En el icono de simbología <sup>⋮</sup> se visualizan las capas y las representaciones de estilos en el mapa
- En el icono de capas se pueden gestionar las capas presentes en el proyecto, en el momento en que se realiza un filtro, el resultado de la búsqueda en la herramienta de CAPAS – LAYOUT se crea una nueva capa
- En el icono <sup>1</sup> se puede ver la información de las capas presentes en el proyecto

Ilustración 8 Herramientas de visualización de datos y ayuda

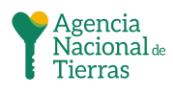

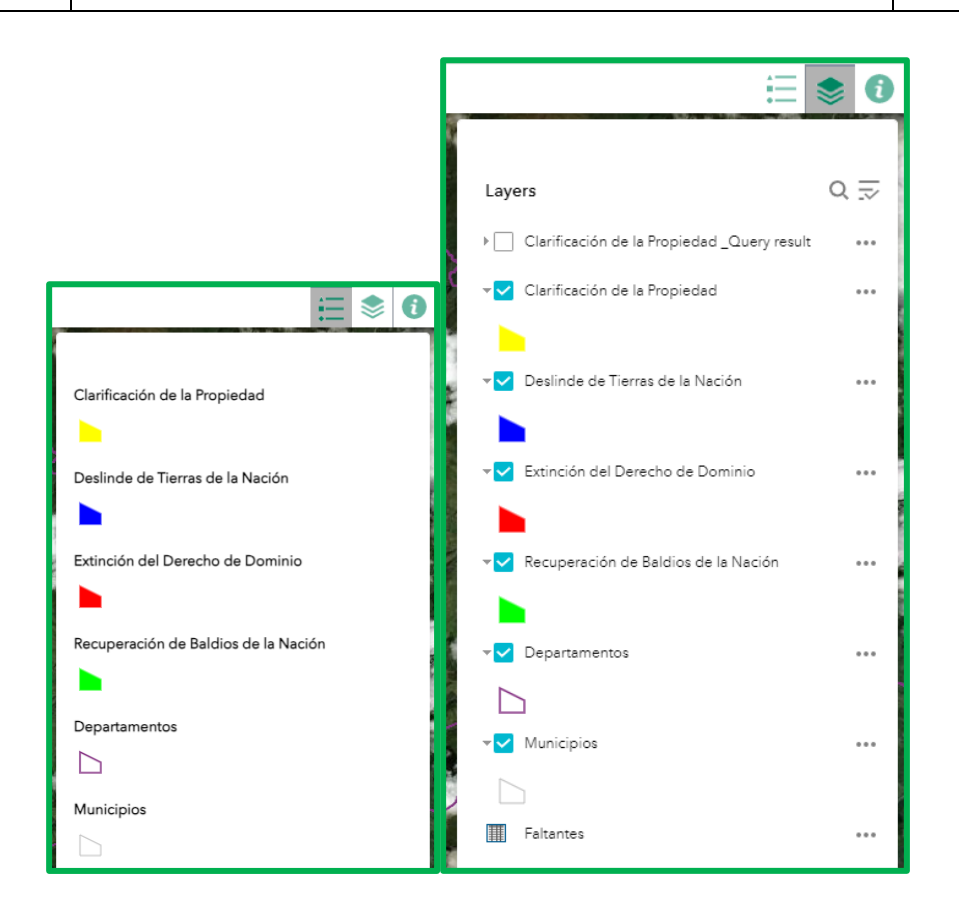

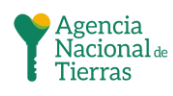

Versión #: 01

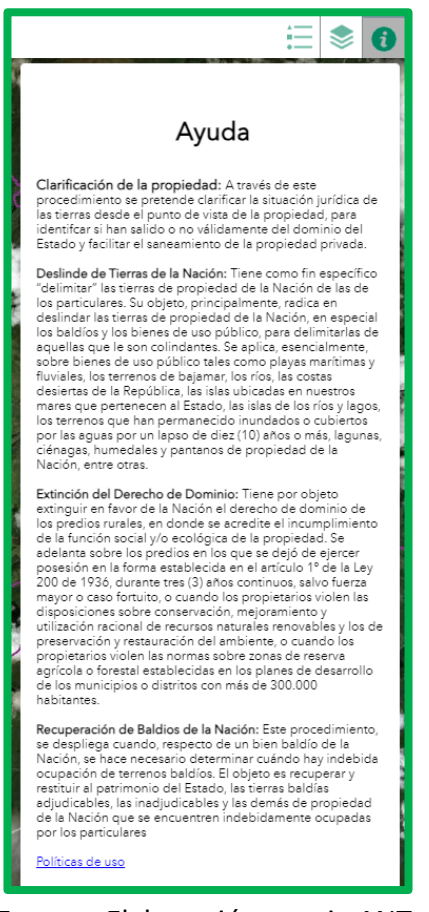

Fuente: Elaboración propia ANT.